# Изменение штатного расписания

## Оглавление

| Измен | ение штатного расписания             | 1   |
|-------|--------------------------------------|-----|
| 1.    | Создание проекта изменений ЭШР       | 2   |
| 2.    | Редактирование проекта изменений ЭШР | 7   |
| 3.    | Печать проекта изменений ЭШР         | 8   |
| 4.    | Удаление проекта изменений ЭШР       | 9   |
| 5.    | Утверждение проекта изменений ЭШР    | .10 |
| 6.    | Откат проекта изменений ЭШР.         | .11 |

## 1. Создание проекта изменений ЭШР

В проект изменений можно включить несколько изменений по разным ЭШР.

- 1. Нажать кнопку «Создать» в левом верхнем углу.
- 2. В открывшемся окне заполнить свойства проекта и сохранить данные, нажав кнопку «Создать».

| Номер:            | 1          |   |
|-------------------|------------|---|
| Отображаемое имя: | 1          | × |
| Дата ввода:       | 22.05.2017 |   |

Рис. 1. Окно создания проекта

3. В списке выбрать проект и нажать кнопку «Подробнее».

| 435 | Изменение штаного<br>расписания | 10.05.2017 | Ожидает введения | Peneujiak Onura | Утвердить | Подробнее |
|-----|---------------------------------|------------|------------------|-----------------|-----------|-----------|
|     |                                 |            |                  |                 |           |           |

Рис. 2. Открытие подробного описания проекта

3.1. Для создания нового ЭШР нажмите «Создать новый ЭШР» и заполните поля в открывшемся окне

# Проект изменения ЭШР номер: Тест1, дата ввода: 18.05.2017

| Создать новый ЭШР Изменить существующий ЭШР Редактировать изменение Удалить изменение | Открыть список проекто | ов Печать проекта         |                         |                   |
|---------------------------------------------------------------------------------------|------------------------|---------------------------|-------------------------|-------------------|
|                                                                                       | Создать новый ЭШР      | Изменить существующий ЭШР | Редактировать изменение | Удалить изменение |

Рис. 3. Создать новый ЭШР

| Подразделение:          | Дирекция                                 | × | 1 |
|-------------------------|------------------------------------------|---|---|
| Источник                | НИЧ хозрасчет                            | × | • |
| должность:              | зам. директора центра                    | × | , |
| Категория штата:        | Административно-управленческий персонал  | × | , |
| Количество ставок:      | 10                                       |   |   |
| Оклад:                  | 200                                      |   |   |
| Ученое звание:          | Укажите значение                         |   |   |
| Ученая степень:         | Укажите значение                         |   |   |
| Квалификация:           | 1. 2. 1. Первый квалификационный уровень | × |   |
| Повышающий коэффициент: | 3                                        |   |   |
| Отпуск:                 | 28                                       |   |   |
| Условия работы:         | Нормальные                               | × |   |

Рис. 4. Окно создания нового ЭШР

После заполнения формы нажмите «Создать» для сохранения.

3.2. Для изменения существующего ЭШР (менять можно только количество ставок) нажмите «Изменить существующий ЭШР» в верхнем левом углу.

## Проект изменения ЭШР номер: Тест1, дата ввода: 18.05.2017

| Открыть список проек | тов Печать проекта        |                         |                   |
|----------------------|---------------------------|-------------------------|-------------------|
| Создать новый ЭШР    | Изменить существующий ЭШР | Редактировать изменение | Удалить изменение |
| 1                    | Источник                  |                         | Количе            |

#### Рис. 5 Изменить существующий ЭШР

Введите название или код подразделения в появившемся окне для того, чтобы в таблице отобразились ЭШР этого подразделением.

|                            | Concerner                                                                                                    |                                                                                                    |                                                                                                    |                                                                                                    |                                                                                                    |                                                                                                    |                                                                                                    |                                                                                                    |                                                                                                    |                                                                                                    |
|----------------------------|----------------------------------------------------------------------------------------------------|----------------------------------------------------------------------------------------------------|----------------------------------------------------------------------------------------------------|----------------------------------------------------------------------------------------------------|----------------------------------------------------------------------------------------------------|----------------------------------------------------------------------------------------------------|----------------------------------------------------------------------------------------------------|----------------------------------------------------------------------------------------------------|----------------------------------------------------------------------------------------------------|----------------------------------------------------------------------------------------------------|
| Источник<br>финансирования | Дол ность                                                                                                    | Gudj<br>Kamero (20091) Hayweo-1000                                                                                                    | өгческая библиоте:                                                                                                    | a                                                                                                    |                                                                                                    |                                                                                                    |                                                                                                    |                                                                                                    |                                                                                                    | *                                                                                                    |
| бюджет                     | стариям<br>преподаватель                                                                                                    | профессорско-<br>преподавалельский состав                                                                                                    | U                                                                                                    | 0                                                                                                    | 12                                                                                                    | 0                                                                                                    |                                                                                                    |                                                                                                    | <ol> <li>3. 2. второя<br/>квалификационный уровень</li> </ol>                                                                                                    |                                                                                                    |
| биджет                     | ассистент                                                                                                    | Профессорско-<br>преподавалельский состав                                                                                                    | 0                                                                                                    | 0                                                                                                    | 1                                                                                                    | 0                                                                                                    |                                                                                                    |                                                                                                    | <ol> <li>3. 1. Первый<br/>квалификационный уровень.</li> </ol>                                                                                                    |                                                                                                    |
| бюджет                     | заведующий<br>кафедрой                                                                                                    | Профессорско-<br>преподавалельский состав                                                                                                    | 0                                                                                                    | 0                                                                                                    | 2.5                                                                                                    | 0                                                                                                    | доцент                                                                                                    | доктор                                                                                                    | 1. 3. 5. Пятый<br>кватификационный уровень                                                                                                    |                                                                                                    |
| 6kgxer                     | заведующий<br>кафедрой                                                                                                    | Профессорско-<br>преподавалельский состав                                                                                                    | 0                                                                                                    | 0                                                                                                    | 0                                                                                                    | 0                                                                                                    | npoфeccop                                                                                                    | доктор                                                                                                    |                                                                                                    |                                                                                                    |
| Grigher                    | accwc1ewT                                                                                                    | Профессорско-<br>преподавалельский состав                                                                                                    | 0                                                                                                    | 0                                                                                                    | 0                                                                                                    | 0                                                                                                    |                                                                                                    | кандидат                                                                                                    |                                                                                                    |                                                                                                    |
| Источник<br>финансирования | Должность                                                                                                    | Категория штата                                                                                                    | Количество<br>ставок                                                                                                    | Оклад                                                                                                    | Повышающий<br>коэффициент                                                                                                    | Отпуск                                                                                                    | 3%8H08                                                                                                    | Ученая<br>степень                                                                                                    | Квалификационный<br>уровень                                                                                                    | Условия<br>работы                                                                                                    |
|                            |                                                                                                    |                                                                                                    |                                                                                                    |                                                                                                    |                                                                                                    |                                                                                                    | Предни                                                                                                    | zywyan 1                                                                                                    | 2 3 4 5 391                                                                                                    | Следующ                                                                                                    |
|                            | Источная<br>финансорования<br>Сединет<br>Сединет<br>Сединет<br>Сединет<br>Сединет<br>Сединет<br>Сединет<br>Источная<br>финансорования | Годраздел<br>Мсточник<br>Филансерования Дол ность<br>бездиет староля<br>бездиет ассистент<br>бездиет ассистент<br>бездиет заведующий<br>кафедрой<br>бездиет ассистент<br>Меточник<br>Филансерования Должность | Родрадаления:         См.С.           Источник         Дал мость         Катего (2003) Научись лих           бедиет         старски преподаватель:         Профессорско-<br>преподаватель:         Профессорско-<br>преподаватель:           бедиет         аведующий         Профессорско-<br>преподаватель:         Профессорско-<br>преподаватель:           бедиет         заведующий         Профессорско-<br>преподаватель:         Профессорско-<br>преподаватель:           бедиет         заведующий         Профессорско-<br>преподаватель:         Профессорско-<br>преподаватель:           бедиет         асекстент         Профессорско-<br>преподаватель:         Состав           бедиет         аведующий         Профессорско-<br>преподаватель:         Состав           бедиет         асекстент         Профессорско-<br>преподаватель:         Состав           бедиет         асекстент         Профессорско-<br>преподаватель:         Состав           бедиет         асекстент         Профессорско-<br>преподаватель:         Состав           бедиет         должность         Категория штата | Родраздалжении:           Источних<br>фиканскрования:         Дол ность         Катего (2007) Научис-3лоличиския Сибистого<br>(2007) Научис-3лоличиския Сибистого<br>окадиет           бедриет         спарской<br>преподавалеть-ский состав         0           бедриет         ассистенит         Профессорско-<br>преподавалеть-ский состав         0           бедриет         заведующий<br>каредрой         Профессорско-<br>преподавалеть-ский состав         0           бедриет         заведующий<br>каредрой         Профессорско-<br>преподавалеть-ский состав         0           бедриет         ассистенит         Профессорско-<br>преподавалеть-ский состав         0           бедриет         ассистенит         Профессорско-<br>преподавалеть-ский состав         0           бедриет         ассистенит         Профессорско-<br>преподавалеть-ский состав         0           бедриет         ассистенит         Профессорско-<br>преподавалеть-ский состав         0           бедриет         ассистенит         Категория штата         Каличество<br>ставок | Родрадалении:         См.Ф.           Фиточники:         См.Ф.         См.Ф. | Progazijenerwei         (ovd)           Retronomik         Anne Bern         Retronomik         0         1/2           Originet1         Callegasijenerwei         0         1/2         1/2           Originet1         Samegynouph         Ppodpeccopenio<br>mperingasamenickek cortaa         0         0         1/2           Originet1         Samegynouph         Ppodpeccopenio<br>mperingasamenickek cortaa         0         0         1/2           Originet1         Samegynouph         Ppodpeccopenio<br>mperingasamenickek cortaa         0         0         2.5           Originet1         Samegynouph         Ppodpeccopenio<br>mperingasamenickek cortaa         0         0         0           Originet1         Samegynouph         Ppodpeccopenio<br>mperingasamenickek cortaa         0         0         0           Originet1         Samegynouph         Reprogasamenickek cortaa         0         0         0         0           Originet1         Samegynouph         Reprogasamenickek cortaa         0         0         0         0           Originet1         Samegynouph         Reprogasamenickek cortaa         Cartae         0         0         0         0           Originet1         Samegynouph         Reprogasamenickek cortaa         Cartae< | Progazijenerwei         (ovd)           Retronsex<br>gewaarcepposseex         Aar eets         Kattere (COOPI) Haywo-Incounceas Gadinaconso           Gegweit         cmgeste         ppopercopposi-<br>neenogaaantenscook coctaa         0         1.2         0           Gegweit         aaeegyoupel         ppopercopposi-<br>neenogaaantenscook coctaa         0         0         1.2         0           Gegweit         aaeegyoupel         ppopercopposi-<br>neenogaaantenscook coctaa         0         0         1.2         0           Gegweit         aaeegyoupel         ppopercopposi-<br>neenogaaantenscook coctaa         0         0         1.2         0           Gegweit         aaeegyoupel         ppopercopposi-<br>neenogaaantenscook coctaa         0         0         2.5         0           Gegweit         aaeegyoupel         ppopercopposi-<br>neenogaaantenscook coctaa         0         0         0         0         0           Gegweit         aaeegyoupel         ppopercopposi-<br>neenogaaantenscook coctaa         0         0         0         0         0         0         0         0         0         0         0         0         0         0         0         0         0         0         0         0         0         0         0 | Подразделения:         (out)           Фетоновки<br>фиканскорования         Дот. мость         Категе (2001) Научно-полнисская библиколоски           бидиет         спарскол         проподаватель         проподаватель         (out)         1.2         0         1.2           бидиет         спарскол         проподаватель         проподавательский состав         0         0         1.2         0         0           бидиет         аведующий         Профессороко-<br>преподавательский состав         0         0         1.2         0         0           бидиет         заведующий         Профессороко-<br>преподавательский состав         0         0         1.2         0         0           бидиет         заведующий         Профессороко-<br>преподавательский состав         0         0         1.2         0         0           бидиет         заведующий         Профессороко-<br>преподавательский состав         0         0         2.5         0         0         0         0         0         0         0         0         0         0         0         0         0         0         0         0         0         0         0         0         0         0         0         0         0         0         0 | Poggaagamenteering<br>wexaaceppositions         Dot wetering<br>wexaaceppositions         Dot wetering<br>wexaaceppositions         Conference<br>(200001) flayweb traumentaal Californicitons           Originet1         Californicitons         Poperocopsion<br>repengaatanemucouk cocttaal         0         1.4         0         1.4         0         1.4         0         1.4         0         1.4         0         0         1.4         0         0         1.4         0         0         1.4         0         0         1.4         0         0         0         0         0         0         0         0         0         0         0         0         0         0         0         0         0         0         0         0         0         0         0         0         0         0         0         0         0         0         0         0         0         0         0         0         0         0         0         0         0         0         0         0         0         0         0         0         0         0         0         0         0         0         0         0         0         0         0         0         0         0         0         0         0 | Progazije new reference in progazije new reference in termentalite independence in termentalite independence in termentalite independence in termentalite independence in termentalite independence intermentalite independence intermentalite independence intermentalite independence intermentalite independence intermentalite independence intermentalite independence intermentalite independence intermentalite independence intermentalite independence intermentalite intermentalite |

Рис. 6 Поиск ЭШР по подразделению

В окне отобразятся ЭШР подразделения. Выберите необходимый ЭШР (щелкнув по строке таблицы) и нажмите «Создать». Появится окно изменения количества ставок. После изменения нажмите «Сохранить».

| Редактирование     |   | ×                |
|--------------------|---|------------------|
| Количество ставок: | 1 |                  |
|                    |   | Сохранить Отмена |

Рис. 7 Окно изменения количества ставок

Изменения появятся в окне проекта.

3.3. Для редактирования уже созданного изменения ЭШР выберите в таблице изменение ЭШР (щелкнув на строку таблицы), которое вы хотите отредактировать и нажмите «Редактировать изменение».

## Проект изменения ЭШР номер: Тест1, дата ввода: 18.05.2017

| Открыть список проект | ов Печать проекта         |                         |                  |
|-----------------------|---------------------------|-------------------------|------------------|
| Создать новый ЭШР     | Изменить существующий ЭШР | Редактировать изменение | Удалить изменени |

#### Рис. 8 Редактировать изменение

Если изменение ЭШР предназначается для создания нового ЭШР, то откроется окно для редактирования всех параметров ЭШР.

| Открыть список пр                                                                                              | оектов Печать проекта                  |                      |                             |                             |                                            |     |
|----------------------------------------------------------------------------------------------------|----------------------------------------|----------------------|-----------------------------|-----------------------------|--------------------------------------------|-----|
| Создать новьяй ЭШ                                                                                              | Р Изменить существующий                | ЭШР Редактировать ко | менение Удалить             | Подразделение:              | Инженерной графики                         | * * |
| Подразделение                                                                                                  | Источник<br>финансирования             | Должность            | Категория штата             | Источник<br>финансирования: | Платные образовательные услуги             | * * |
| And a rest of the second second second second second second second second second second second second second s | C.G. want in                           | an mount in second   | Musture                     | Должность:                  | вед инж. отдела метод. обеспечения и управ |     |
| аноалектроннки                                                                                                 | финансирование                         | out i man wascoch    | вспомогательный             | Категория штата:            | Педагогический персонал                    | * * |
|                                                                                                    | выполнения<br>государственного заданкя |                      | nepcoisan                   | Новое кол-во ставок:        | 12                                         |     |
| епловых<br>пектрических                                                                                        | Субсидия на<br>финансирование          | профессор            | Профессорско-               | Оклад:                      | 12000                                      |     |
| танций                                                                                                    | выполнения<br>государственного задания |                      | состав                      | Ученое звание:              | Укажите значение                           |     |
| лектроники и                                                                                                   | Субсядия на                            | ведущий инженер      | учебно-                     | Ученая степень:             | Vizionite shavenine                        |     |
| аноэлектроники                                                                                                 | финансирование<br>выполнения           |                      | аспомогательный<br>персонал | Квалификация:               | Vidoonte sistrienie                        |     |
|                                                                                                    | государственного задания               | DITUM CONTRACTOR     |                             | Повышающий<br>коэффициент:  | 0                                          |     |
|                                                                                                    |                                        | обеспечения и        | nepcován                    | Отпуск:                     | 0                                          |     |
|                                                                                                    |                                        |                      |                             | Условия работы:             | Указанте значение                          | 4   |
| одразделение                                                                                                   | Источник                               | Должность            | Категория штата             |                             |                                            |     |

### Рис. 9 Окно редактирования нового ЭШР

После редактирования нажмите «Сохранить».

Если изменение ЭШР предназначается для изменения уже существующего ЭШР, то откроется окно для редактирования количества ставок.

| 8.05.2              | 17            |         |     |           | _                                       |  |  |  |
|---------------------|---------------|---------|-----|-----------|-----------------------------------------|--|--|--|
| P                   | едактирование |         |     |           | ×                                       |  |  |  |
| Удалить             | Новое кол-во  | ставок: | 2   |           |                                         |  |  |  |
| я штата             |               |         |     | Сохранить | Отмена                                  |  |  |  |
| гельный             |               |         |     |           |                                         |  |  |  |
| орско-<br>ательский | 0.1 -> 2      | 0       | 2.2 | 0         | академик<br>Российской<br>Академии наук |  |  |  |
| тельный             | 4 -> 2        | 21600   | 1.4 | 0         |                                         |  |  |  |
| еский               | 12            | 12000   | 0   | 0         |                                         |  |  |  |

Рис. 10 Окно редактирования изменения ЭШР, созданного по существующему ЭШР

После редактирования нажмите «Сохранить».

3.4. Если вы хотите удалить ошибочно созданное изменение ЭШР, выберите в таблице изменение ЭШР (щелкнув на строку таблицы) и нажмите «Удалить изменение».

## Проект изменения ЭШР номер: Тест1, дата ввода: 18.05.2017

| Открыть список прое                     | ектов | Печать проекта |                  |         |              |       |            |
|-----------------------------------------|-------|----------------|------------------|---------|--------------|-------|------------|
| Создать новый ЭШР Изменить существующий |       | ЭШР            | Редактировать из | менение | Удалить изме | нение |            |
|                                         | Источ | ник            |                  |         |              |       | Количество |

Рис. 11 Удалить изменение

В появившемся окне подтвердите удаление, нажав «Удалить». Если вы нажали «Удалить изменение» случайно или ошибочно, то отмените удаление, нажав «Отмена».

| .24 | Удаление                                    |       |     |         | ×                      |  |  |  |  |  |
|-----|---------------------------------------------|-------|-----|---------|------------------------|--|--|--|--|--|
| ть  | Вы уверены, что хотите удалить 1 изменение? |       |     |         |                        |  |  |  |  |  |
| a   |                                             |       |     | Удалить | Отмена                 |  |  |  |  |  |
| й   | 4 -> 0                                      | 21600 | 1.4 | 0       |                        |  |  |  |  |  |
| кий | 0.1 -> 2                                    | 0     | 2.2 | 0       | академик<br>Российской |  |  |  |  |  |

### Рис. 12 Окно подтверждения удаления

4. Чтобы вернуть из окна подробного описания проекта (окна со списком всех изменений ЭШР проекта) в окно со списком всех проектов, нажмите «Открыть список проектов» в верхнем левом углу экрана.

## Проект изменения ЭШР номер: Тест1, дата ввода: 18.05.2017

| Открыть список проект | ТОВ   | Печать проекта      |     |                  |         |               |          |
|-----------------------|-------|---------------------|-----|------------------|---------|---------------|----------|
| Создать новый ЭШР     | Изи   | иенить существующий | ЭШР | Редактировать из | менение | Удалить измен | нение    |
|                       | 1сточ | іник                |     |                  |         |               | Количест |

Рис. 13 Открыть список проектов

### 2. Редактирование проекта изменений ЭШР.

1. Выбрать проект изменений ЭШР (щелкнув по строке таблицы), который вы хотите отредактировать. Нажать «Редактировать» в левом верхнем углу.

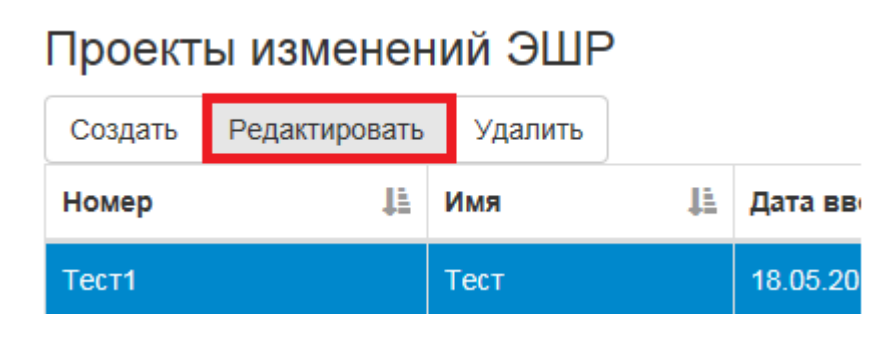

Рис. 14 Редактировать

Откроется окно, в котором вы можете изменить поля проекта. После редактирования нажмите «Сохранить».

|    | Редактирование    |                  | × |
|----|-------------------|------------------|---|
| èд | Номер:            | Тест1 ×          | ) |
| ИĽ | Отображаемое имя: | Тест             |   |
| èд | Дата ввода:       | 18.05.2017       |   |
|    |                   | Сохранить Отмена | a |

Рис. 15 Окно редактирования проекта

- 2. Вы можете редактировать только не утвержденные проекты изменений ЭШР.
- 3. Создавать, редактировать и удалять изменения внутри проекта вы также можете только у не утвержденных проектов изменений ЭШР.

## 3. Печать проекта изменений ЭШР.

1. Если вам нужно распечатать отчет о проекте изменений ЭШР, нажмите «Печать» в строке того проекта, который вы хотите распечатать.

| дено 🕸        | Изменено                       |           |         |          |       |          |
|---------------|--------------------------------|-----------|---------|----------|-------|----------|
| дает введения | Афанасьева Александра Олеговна | Утвердить | Подробн | ee N     | ечать | Откат    |
| дено          | Изменено                       |           |         |          |       |          |
|               |                                |           |         |          |       |          |
|               |                                |           | ſ       | Тредыдущ | ая 1  | Следующа |

#### Рис. 16 Печать

После чего откроется новая вкладка с готовым отчетом.

2. Вы также можете распечатать проект изменений ЭШР из окна его подробного описания (окна со списком всех его изменений). Для этого нажмите «Печать проекта» в левом верхнем углу.

## Проект изменения ЭШР номер: Тест1, дата ввода: 18.05.2017

| Открыть список проектов Печать проекта                                                |                            |      |        |         |          |                  |
|---------------------------------------------------------------------------------------|----------------------------|------|--------|---------|----------|------------------|
| Создать новый ЭШР Изменить существующий ЭШР Редактировать изменение Удалить изменение |                            |      |        |         |          |                  |
| Подразделение                                                                         | Источник<br>финансирования | Долж | кность | Категор | ия штата | Количе<br>ставок |

#### Рис. 17 Печать проекта

После чего откроется новая вкладка с готовым отчетом.

## 4. Удаление проекта изменений ЭШР.

1. Выбрать проект изменений ЭШР (щелкнув по строке таблицы), который вы хотите удалить. Нажать «Удалить» в левом верхнем углу.

| ſ | Проект  | ы изменен     | 11 | ий ЭШР  | )   |         |
|---|---------|---------------|----|---------|-----|---------|
|   | Создать | Редактировать |    | Удалить |     |         |
|   | Номер   | 44            | I  | Имя     | Įā. | Дата в  |
|   | Тест1   |               | -  | Тест    |     | 18.05.: |
|   |         |               |    |         |     |         |

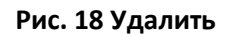

В появившемся окне подтвердите удаление, нажав «Удалить».

- 2. Вы можете удалять только не утвержденные проекты изменений ЭШР.
- 3. Создавать, редактировать и удалять изменения внутри проекта вы также можете только у не утвержденных проектов изменений ЭШР.

## 5. Утверждение проекта изменений ЭШР.

1. Если вам нужно утвердить проект изменений ЭШР нажмите «Утвердить» в строке того проекта, который вы хотите утвердить.

| Введено 11       | Изменено                       |           |           |        |       |
|------------------|--------------------------------|-----------|-----------|--------|-------|
| Ожидает введения | Афанасьева Александра Олеговна | Утвердить | Подробнее | Печать | Откат |
| Введено          | Изменено                       |           |           |        |       |

### Рис. 19 Утвердить

В появившемся окне подтвердите утверждение, нажав «ОК». Если вы нажали «Утвердить» случайно или ошибочно, нажмите «Отмена» для отмены утверждения.

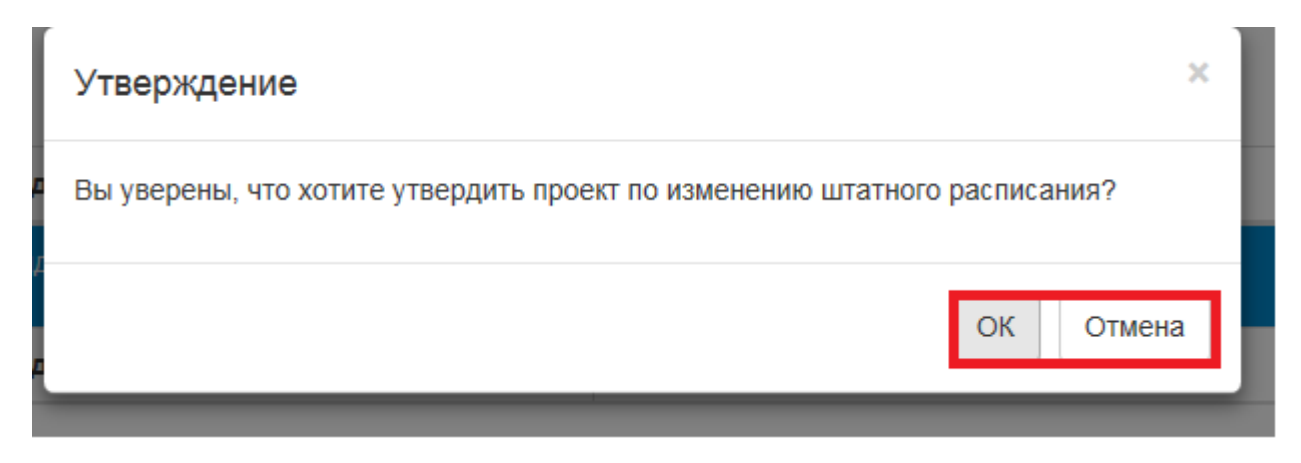

### Рис. 20 Окно подтверждения утверждения

2. После нажатия на «ОК» начнется утверждение проекта. Все действия системы будут записаны в поле «Результат утверждения» внизу экрана.

Результат утверждения:

### Рис. 21 Поле результата утверждения

3. После утверждения проекта все изменения ЭШР проекта войдут в силу. Будьте осторожны при утверждении проектов, есть вероятность, что откат системы до прежнего состояния до утверждения будет невозможным!!!

### 6. Откат проекта изменений ЭШР.

1. Если вам нужно откатить проект изменений ЭШР до прежнего состояния до утверждения, нажмите «Откат» в строке того проекта, который вы хотите откатить.

| Введено 11       | Изменено                       |           |           |        |       |
|------------------|--------------------------------|-----------|-----------|--------|-------|
| Ожидает введения | Афанасьева Алехсандра Олеговна | Утвердить | Подробнее | Печать | Откат |
| Введено          | Изменено                       |           |           |        |       |
|                  |                                |           |           |        |       |

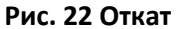

В появившемся окне подтвердите откат, нажав «ОК». Если вы нажали «Откат» случайно или ошибочно, нажмите «Отмена» для отмены отката.

| Откат                                                                          | ×           |
|--------------------------------------------------------------------------------|-------------|
| Вы уверены, что хотите отменить утверждение проекта по изменени<br>расписания? | ию штатного |
|                                                                                | ОК Отмена   |

Рис. 21 Окно подтверждения отката

- 2. После нажатия на «ОК» начнется откат проекта. Все действия системы будут записаны в поле «Результат утверждения» внизу экрана.
- 3. Есть вероятность, что откат проекта изменений ЭШР не выполнится или будет выполнен не полностью, будьте осторожны!!!